# Sign In - Attendance with Symptoms Record - Excel

Last Modified on 07/17/2019 1:34 pm EDT

#### **Report Description**

The Attendance with Symptoms Record allows staff to track attendance and symptoms per student for the month.

#### **Report Conditions**

- Semester, Category, or Classroom is required
- When selecting a date, the chart will pull for the full month

#### Sample Report

Click the report name to view a sample: Attendance with Symptoms Record.xls 🗞

## Accessing the Report

1. From the Reports menu, click Room/Program

| Search |                  |          |           |            |         |                |         |           |          |             |   |
|--------|------------------|----------|-----------|------------|---------|----------------|---------|-----------|----------|-------------|---|
| ☆      | Home             | Family   | Payments  | Attendance | Lessons | Meals          | Connect | Approvals | Reports  | Staff Setup | ۹ |
|        | Home Information |          |           |            |         | Program        |         |           |          |             |   |
|        |                  |          |           |            |         |                | Payment |           |          |             |   |
|        |                  |          |           |            | Cla     | Classroom List |         |           | Child    |             |   |
|        | La farma da      |          |           | <u>3</u>   | Cente   | er             |         |           | Misc     |             |   |
|        | Information      | Schedule | schedules | Semester   |         |                |         |           | Batch Jo | b Audit     |   |
|        | ::               |          | <b>()</b> | 0          |         |                |         |           | Custom   |             |   |
|        | ~~               |          | é         |            |         |                |         |           | Room/P   | rogram      |   |
|        | Birthday         |          | Billing   | Pending    |         |                |         |           | Financia | I           |   |

2. From the Report Category drop-down, select Sign In

| Report Category |         |  |   |  |
|-----------------|---------|--|---|--|
| -               | Sign In |  | - |  |

#### 3. Choose Attendance with Symptoms Record - Excel from the Report

drop-down

| Report |                                         |   |
|--------|-----------------------------------------|---|
| 0      | Attendance with Symptoms Record - Excel | - |

4. Select any necessary Search Criteria

| Search Criteria 🝸 |           |          |
|-------------------|-----------|----------|
| Center            |           |          |
| <b>1</b>          |           | •        |
| Semester          |           | Show All |
| •                 |           | •        |
| Category          | Classroom |          |
|                   | ✓         | -        |
| From Date         |           |          |
| 07/09/2019        |           |          |

- Center select the center from the drop-down
- Semester choose a semester to view students by semester
- Category select a category to view students by category
- Classroom choose a classroom from the list, if applicable
- From Date the chart will show the month of the date selected
- 5. Click Create Report. The requested report will open

### **Report Fields**

- Name
- Birthdate
- Day of the month
- Symptom codes